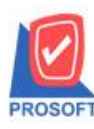

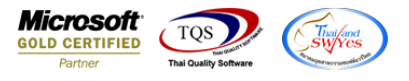

## ระบบ Accounts Receivable

🕨 ฟอร์มรับชำระหนี้สามารถ Design เพิ่มแสดง Column ค่าใช้จ่ายอื่นๆ,ค่าธรรมเนียมธนาการ,รายได้อื่นๆและดอกเบี้ยรับได้

#### 1.เข้าที่ระบบ Accounts Receivable > AR Data Entry > รับชำระหนึ่

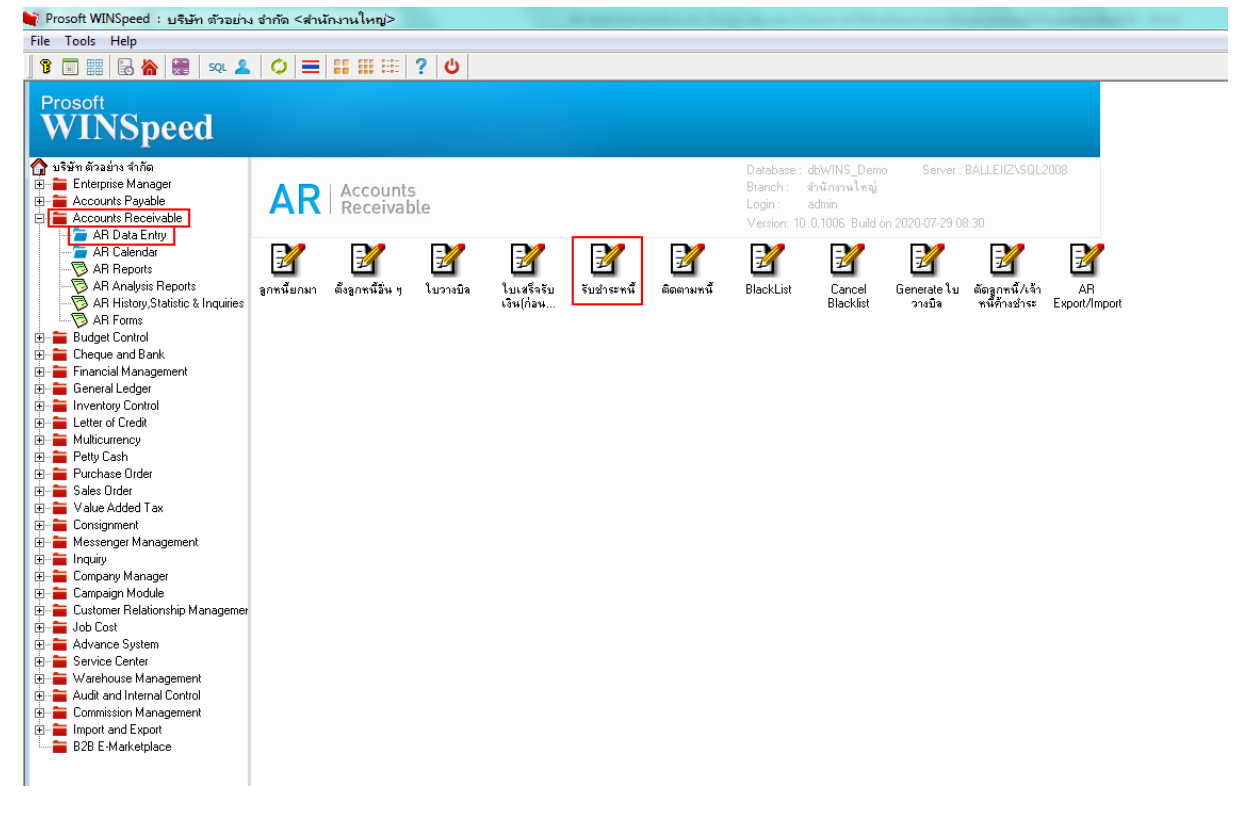

### 2.เลือก Print เพื่อพิมพ์ฟอร์ม

| 💜 รับชำระลูกหนึ่                                                     |               |                        |                          |                                             |                                              |                                                      |                                        |
|----------------------------------------------------------------------|---------------|------------------------|--------------------------|---------------------------------------------|----------------------------------------------|------------------------------------------------------|----------------------------------------|
|                                                                      |               |                        |                          |                                             |                                              | Re                                                   | ceipts                                 |
| รทัสลูกหนี้ <mark>ก-0002</mark><br>พนักงานชาย <mark>นางสาว วี</mark> | ▼ รตา พลจักร  | บริษัท กรุงเทพผลิตเหล็ | า จำกัด (มหาชุ<br>เ<br>เ | ลชที่ใบเสร็จ<br>ลชที่เอกสาร<br>ลชที่ใบกำกับ | RV6307-00002<br>RV6307-00002<br>RV6307-00002 | 37 วันที่ใบเสร็จ<br>37 วันที่เอกสาร<br>วันที่ใบกำกับ | 29/07/2563<br>29/07/2563<br>29/07/2563 |
| No. เลขที่เอกสาร                                                     | วันที่เอกสาร  | เลขที่ใบกำกับ          | เลขที่ใบวางบิ            | ัล จำนว                                     | วนเงินทั้งสิ้น                               | ยอดค้างชำระ                                          | ยอดชำระ 🔺                              |
| 1 INV000015                                                          | 29/07/2563    | INV000015              |                          |                                             | 32,100.00                                    | 32,100.00                                            | 32,100.00                              |
| 2                                                                    |               |                        |                          |                                             | .00                                          | .00                                                  | .00                                    |
| 3                                                                    |               |                        |                          |                                             | .00                                          | .00                                                  | .00                                    |
| 4                                                                    |               |                        |                          |                                             | .00                                          | .00                                                  | .00                                    |
| 5                                                                    |               |                        |                          |                                             | .00                                          | .00                                                  | .00                                    |
| 6                                                                    |               |                        |                          |                                             | .00                                          | .00                                                  | .00                                    |
| 7                                                                    |               |                        |                          |                                             | .00                                          | .00                                                  | .00                                    |
| 8                                                                    |               |                        |                          |                                             | .00                                          | .00                                                  | .00                                    |
| 9                                                                    |               |                        |                          |                                             | .00                                          | .00                                                  | .00                                    |
| 10                                                                   |               |                        |                          |                                             | .00                                          | .00                                                  | .00 👻                                  |
| •                                                                    |               |                        |                          |                                             |                                              |                                                      |                                        |
| ∃_ <u></u> ∃− <u>∃</u> − sn                                          | ∔ภาษี         | .00 ภาษีมูลข           | ก่าเพิ่ม(กรณีจ่ายค่า     | าบริการ)                                    | .00 \$*                                      | วมรับชำระทั้งสิ้น                                    | 32,100.00                              |
|                                                                      |               |                        |                          |                                             | 50                                           | วมกำไร/ขาดทุน                                        | .00                                    |
|                                                                      |               |                        |                          |                                             |                                              |                                                      |                                        |
|                                                                      |               |                        |                          |                                             |                                              |                                                      |                                        |
| Detail 🖻 More 🤞                                                      | 👌 Rate 🛛 🖗 De | scription              | 🗐 CQ Receive             | e 🔒 Transfe                                 | er In 📿 P/C 資                                | Receive 🛗 GL                                         |                                        |
| 🗅 New 🖪 Save 🗙                                                       | Delete Fin    | d 🖪 AR List 🖒 B        | ll List 🧼Pre List        | 圓CQ List                                    | 🚯 Cash 🛛 🚱 WH                                | ат 🚱 wht 🌆 Pri                                       | nt 🌗 Close                             |

10

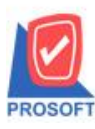

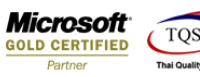

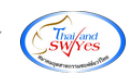

# 3.เลือกฟอร์มที่ต้องการ Design Click OK

|    | Sele | ct Form                  | 124                   | DY 1                    | *        | 124                | 124             | ×                  |
|----|------|--------------------------|-----------------------|-------------------------|----------|--------------------|-----------------|--------------------|
| No | b. D | ชื่อ Form                | ที่                   | ำอธิบาย                 |          |                    | Form Path       |                    |
| 1  | ×    | dr_arrece_tax            | ฟอร์มรับชำระหนี้(มี;  | กาษี)                   |          | C:\Program Files\F | Prosoft\WINSpee | d\Forms\arform.pb  |
| 2  |      | dr_arrece_wht_tax        | ฟอร์มรับชำระหนี้(มี.  | กาษี)(WHT)              |          | C:\Program Files\P | Prosoft\WINSpee | d\Forms\arform.pb  |
| 3  |      | dr_areceipt_notax        | ฟอร์มรับชำระหนี้(ไม   | งมีภาษี)                |          | C:\Program Files\P | Prosoft\WINSpee | d\Forms\arform.pb  |
| 4  |      | dr_areceipt_wht_notax    | ฟอร์มรับชำระหนี้(ไม   | ง่มีภาษี)(WHT)          |          | C:\Program Files\P | Prosoft\WINSpee | d\Forms\arform.pb  |
| 5  |      | dr_receso                | ฟอร์มรับชำระหนี้(สิ่ง | มค้า)                   |          | C:\Program Files\P | Prosoft\WINSpee | d\Forms\arform.pb  |
| 6  |      | dr_wht_receso            | ฟอร์มรับชำระหนี้(สิ่ง | ₊ค้า)(WHT)              |          | C:\Program Files\P | Prosoft\WINSpee | d\Forms\arform.pb  |
| 7  |      | dr_voucher_inv           | ฟอร์ม Voucher         |                         |          | C:\Program Files\P | Prosoft\WINSpee | d\Forms\glform.pbl |
| 8  |      | dr_hold_taxx_payx_other  | หนังสือรับรองการทัก   | าภาษี ณ ที่จ่าย (ไม่มี  | ผู้กระท์ | C:\Program Files\P | Prosoft\WINSpee | d\Forms\vtform.pb  |
| 9  |      | dr_holding_tax_pay_other | หนังสือรับรองการทัก   | าภาษี ณ ที่จ่าย (มีผู้ก | ระทำแ    | C:\Program Files\P | Prosoft\WINSpee | d\Forms\vtform.pb  |
| 10 | )    | receipt_cr               | tests                 |                         |          | C:\Users\BaLLEii\  | .Desktop\my_rep | ortsm_new1.pbl     |
|    |      |                          |                       |                         |          |                    |                 |                    |
|    |      |                          |                       |                         |          |                    |                 |                    |
|    |      |                          |                       |                         |          |                    | 📝 ок            | <b>∏</b> ±Close    |

#### 4.เลือก Design

| โบเสร็จรั                                                                      | ับเงิน]       |           |         |                |            |                 |         |        |        |                            |           |       |      |       |     |       |     |      |      |       |     |      |       |        |       |   |
|--------------------------------------------------------------------------------|---------------|-----------|---------|----------------|------------|-----------------|---------|--------|--------|----------------------------|-----------|-------|------|-------|-----|-------|-----|------|------|-------|-----|------|-------|--------|-------|---|
| eport To                                                                       | ool View      | Wind      | low     | Help           |            |                 |         |        |        |                            |           |       |      |       |     |       |     |      |      |       |     |      |       |        |       |   |
| 1 🎒                                                                            | ® ▼           | 2 🔞       |         | 8              | <b>4</b> 8 | 1               |         | ٢      | ₽      | \$                         | ⇔         | \$1   | ٩.   |       |     |       |     | ×    | Re   | size: | 100 | % •  |       | Zoom:  | 100%  | 8 |
|                                                                                |               |           |         |                |            |                 |         |        |        |                            |           |       |      |       |     |       |     |      |      |       |     |      |       |        |       |   |
| DEMO สาขาที่ออกใบกำกับภาษี : สำนักงานใหญ่ หน้า 1 / 1                           |               |           |         |                |            |                 |         |        |        |                            |           |       |      |       |     |       |     |      |      |       |     |      |       |        |       |   |
|                                                                                |               |           |         |                |            |                 | าเรื    | ะมัง   | เต้า   | ael                        | 1.9 6     | ลำค้  | โด   |       |     |       |     |      |      |       |     |      |       |        |       |   |
|                                                                                |               |           |         |                |            |                 | Ъ       |        | I VI d | 00                         |           | UII   | 111  |       | _   |       |     |      |      |       |     |      |       |        |       |   |
|                                                                                |               |           | 2       | 571/1 9        | ช.รามคำ    | แหงว            | 75 ถ.รา | ນຄຳແ   | หง แ   | ขวงหั                      | วหม       | าก เจ | บตบา | ៧៧ខ   | ป f | กรุงเ | ทพ  | 1 10 | 240  |       |     |      |       |        |       |   |
| โทร. 0-2739-5900  โทรสาร 0-2739-5910  เลขประจำตัวผู้เสียภาษีอากร 1234567890123 |               |           |         |                |            |                 |         |        |        |                            |           |       |      |       |     |       |     |      |      |       |     |      |       |        |       |   |
| ใบเสร็จรับเงิน                                                                 |               |           |         |                |            |                 |         |        |        |                            |           |       |      |       |     |       |     |      |      |       |     |      |       |        |       |   |
|                                                                                |               |           |         |                |            |                 |         |        |        |                            |           |       |      |       |     |       |     |      |      |       |     |      |       |        |       |   |
| ទអឥត្លូកអ<br>.a                                                                | เน ก-000<br>ส |           | e .     |                |            |                 |         |        |        | ເລຈາ                       | มระจ<br>เ | าตวผู | แสยง | กาษ   | 12  | 2345  | 678 | 9012 | 3 สา | ขา    | สา  | นกงา | 11.17 | ឈូ     |       |   |
| ชื่อลูกหน                                                                      | ใ กรุงเท      | เพลิตเห   | ลึก จำ  | กัด (มห        | กาชน)      |                 |         |        |        | រត <b>ាអា</b> RV6307-00002 |           |       |      |       |     |       |     |      |      |       |     |      |       |        |       |   |
| ที่อยู่                                                                        | 83/1 <b>1</b> | มู่4 ถ.พา | าล โยริ | ัน             |            |                 |         |        |        | วันที่ 29/07/2563          |           |       |      |       |     |       |     |      |      |       |     |      |       |        |       |   |
|                                                                                | ต.ลำไ         | าร อ.วังา | ม้อย จ. | พระนห          | ารศรีอยุ   | 6 <b>8</b> 1 54 | 000     |        |        |                            |           |       |      |       |     |       |     |      |      |       |     |      |       |        |       |   |
|                                                                                | โทร.          | 035-27    | 1-980   | , <b>0</b> 35- | โทรสาร     | 035-            | 271-55  | 6      |        |                            |           |       |      |       |     |       |     |      |      |       |     |      |       |        |       |   |
| ได้รับชาร                                                                      | ระเงินดังราย  | าารต่อไป  | ปนี้    |                |            |                 |         |        |        |                            |           |       |      |       |     |       |     |      |      |       |     |      |       |        |       | 1 |
| ล่าดับที่                                                                      | เลขที่ให      | เส่งของ   |         | วันที่         | ใบส่งขอ    | a               | ເລາ     | ที่ใบว | າงบิล  |                            |           | จำ    | นวน  | เงิน  |     |       |     | ٤Iē  | ดคง  | ้ำง   |     | 1    | ยอด   | รับช่า | 52    | ٦ |
| 1                                                                              | INV00001      | 5         |         | 29/            | 07/2563    |                 |         |        |        |                            |           |       | 32   | 2,100 | 0.0 | 0     |     |      | 32   | ,100  | .00 |      |       | 32,    | 100.0 | 0 |
|                                                                                |               |           |         |                |            |                 |         |        |        |                            |           |       |      |       |     |       |     |      |      |       |     |      |       |        |       |   |
|                                                                                |               |           |         |                |            |                 |         |        |        |                            |           |       |      |       |     |       |     |      |      |       |     |      |       |        |       |   |
|                                                                                |               |           |         |                |            |                 |         |        |        |                            |           |       |      |       |     |       |     |      |      |       |     |      |       |        |       |   |

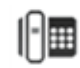

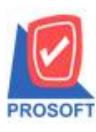

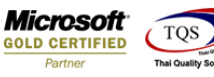

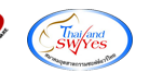

#### 5. Click VJI Add > Column

| - [ไบเล<br>Table        | สรีจรับ<br>Exit                                                              | มเงิน] |          |                                                         |                |       |           |                     |       |            |            |            |                |          |             |         |                                                           |           |        |  |
|-------------------------|------------------------------------------------------------------------------|--------|----------|---------------------------------------------------------|----------------|-------|-----------|---------------------|-------|------------|------------|------------|----------------|----------|-------------|---------|-----------------------------------------------------------|-----------|--------|--|
| - 1                     | A                                                                            | 1      | * *      | f# 🔼                                                    | 1              | 0     | <u>s</u>  |                     | t \$3 | ;  ┯       | <b>⊡</b> [ | •          | <b>Q</b> +     |          |             | Resize: | 100                                                       | % 👻 Zoom: | 100% 🖵 |  |
|                         |                                                                              |        |          |                                                         |                |       |           |                     |       |            |            |            |                |          |             |         |                                                           |           |        |  |
|                         | DEMO สาขาที่ออกใบกำกับภาษี : สำนักงานใหญ่ หน้า 1/1                           |        |          |                                                         |                |       |           |                     |       |            |            |            |                |          |             |         |                                                           |           |        |  |
| ĺ                       | บริษัท ตัวอย่าง จำกัด                                                        |        |          |                                                         |                |       |           |                     |       |            |            |            |                |          |             |         |                                                           |           |        |  |
|                         | 2571/1 ซ.รามคำแหง 75 ถ.รามคำแหง แขวงหัวหมาก เขตบางกะปี กรุงเทพฯ 10240        |        |          |                                                         |                |       |           |                     |       |            |            |            |                |          |             |         |                                                           |           |        |  |
|                         | โทร. 0-2739-5900 โทรสาร 0-2739-5910 เลขประจำตัวผู้เสียภาษีอากร 1234567890123 |        |          |                                                         |                |       |           |                     |       |            |            |            |                |          |             |         |                                                           |           |        |  |
| ใบเสร <u>์</u> จรับเงิน |                                                                              |        |          |                                                         |                |       |           |                     |       |            |            | ็น         |                |          |             |         |                                                           |           |        |  |
|                         | รหัสสู                                                                       | เกหนี้ | ก-00     | 0002                                                    |                |       |           |                     |       |            | เลข        | ประจำ      | ตัวผู้เสียภาษี | 12345    | 67890123 สา | ขา      | สำนักงานใหญ่                                              |           |        |  |
|                         | ชื่อลูก                                                                      | หนี้   | กรุงเ    | ารุงเททผลิตเหล็ก จำกัด (มหาชน)<br>เ3/1 หมู่ง อ.ทหลไยธิน |                |       |           | เลขที่ RV6307-00002 |       |            |            |            |                |          |             |         |                                                           |           |        |  |
|                         | ที่อยู่                                                                      |        | 83/1     |                                                         |                |       |           | วันข้               | i     | 29/07/2563 |            |            |                |          |             |         |                                                           |           |        |  |
|                         |                                                                              |        | ต.ลำ     | ไทร อ.วั                                                | งน้อย          | จ.พระ | นครศรี    | อยุรยา              | 5400  | 00         |            |            | _              |          |             | l       |                                                           |           |        |  |
|                         |                                                                              |        | โทร.     | . 035-2                                                 | 71 <b>-9</b> 8 | 0,03  | 5 โทรล    | rำร 03              | 35-27 | 1-556      |            | Insert row |                |          |             |         |                                                           |           |        |  |
|                         | ได้รับ                                                                       | ชาระเ  | งินดังรา | เยการต่อ                                                | ไปนี้          |       |           |                     |       |            |            |            | Add            |          | •           | Add Ta  | ble                                                       |           | L      |  |
|                         | ຄຳດັບ                                                                        | ที่    | เลขที่   | ใบส่งขอ                                                 | a              | วัน   | เที่ใบส่ง | ของ                 |       | เลขทั      | ปีบวางบ์   |            | Edit           |          |             | Text    |                                                           |           |        |  |
|                         | 1                                                                            | п      | V0000    | 015                                                     |                | 2     | 9/07/2:   | 563                 |       |            |            |            | Delet          | e        |             | Line    | ita.                                                      |           | 00.00  |  |
|                         |                                                                              |        |          |                                                         |                | 1     |           |                     |       |            |            |            | Desig          | n Report |             | Colum   | n                                                         |           |        |  |
|                         |                                                                              |        |          |                                                         |                | I     |           |                     |       |            |            |            | Align          | Object   | •           | Picture | <sig< td=""><td>gnature&gt;</td><td></td><td></td></sig<> | gnature>  |        |  |
|                         |                                                                              |        |          |                                                         |                | 1     |           |                     |       |            |            |            |                |          |             |         | _                                                         |           | _      |  |
|                         |                                                                              |        |          |                                                         |                |       |           |                     |       |            |            |            |                |          |             |         |                                                           |           |        |  |

6.เลือก Column ชื่อ othrpayamnt เพื่อเพิ่มแสดงก่าใช้จ่ายอื่นๆ

Bankfeeamnt เพื่อเพิ่มแสดงก่าธรรมเนียมธนาการ

othrreceamnt เพื่อเพิ่มแสดงรายได้อื่นๆ

intereceamnt เพื่อเพิ่มแสดงดอกเบี้ยรับ

และเลือกตำแหน่งที่ต้องการให้แสดงในฟอร์ม ปรับรูปแบบตัวอักษร ขนาดตัวอักษร หรือปรับการแสดงใน Option อื่นๆ ตามหน้าจอ ได้ เสร็จแล้ว Click OK

| 📦 Select Column                                        | <b>X</b>                                                                                                    |
|--------------------------------------------------------|----------------------------------------------------------------------------------------------------|
| เลือก Column 😞 othrpayam                               | nt : !                                                                                                    |
| BandfooterจัดวางLeftข่อบNoneรtyleEditกร้าง100สูง100Y10 | ชื่อ mycolumn_2<br>Tag<br>รูปแบบ ###,###,###0.00<br>อักษร AngsanaUPC (TrueType) ▼ 13<br>■ Bold //a/cr Underline<br>ชื Text ชีพื้น |
|                                                        | *รองาง Zzampic<br>☐ พื้นหลังโปร่งใส (Transparent)                                                                                 |

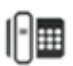

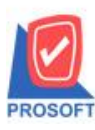

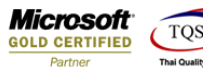

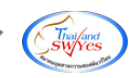

### 7.จัควางข้อความตามต้องการ แล้ว Click Exit เพื่อออกจากโหมค Design

| แสร็จรับเงื<br>In Evit | iu]                                                                          |                                                                       |                        |            |              |             |                      | -            |             |                     |         | a disease trainer at |  |  |
|------------------------|------------------------------------------------------------------------------|-----------------------------------------------------------------------|------------------------|------------|--------------|-------------|----------------------|--------------|-------------|---------------------|---------|----------------------|--|--|
|                        | ヽたな                                                                          | F 🔼 🔞                                                                 | 0 🛃 喆 🛛                | 다 1 1      | 🖓 🖽 [        | 1 🕀         | <b>₽</b> +           |              |             | Resize:             | 100%    | ▼ Zoom: 100% ▼       |  |  |
| 1 l2 .                 |                                                                              | 4                                                                     |                        |            | 9 10         |             | 12                   | 3            | 14<br>    . | 15 16               | -<br>   | 18 19 20             |  |  |
|                        |                                                                              |                                                                       |                        |            |              |             |                      |              |             |                     |         |                      |  |  |
| DEMO                   |                                                                              |                                                                       |                        |            | <b>.</b>     |             |                      | สาข          | เาทีออกใ    | ไบกำกับภาษี :       | : สำนัก | งานใหญ่ หน้า 1 / 1   |  |  |
|                        |                                                                              |                                                                       |                        | บ          | เริ่ษัท ด    | ้าวอย่      | าง จำกัด             |              |             |                     |         |                      |  |  |
|                        |                                                                              | 2571/1 ซ.รามดำแหง 75 ถ.รามดำแหง แขวงหัวหมาก เขตบางกะปี กรุงเทพฯ 10240 |                        |            |              |             |                      |              |             |                     |         |                      |  |  |
| ·                      | โทร. 0-2739-5900 โทรสาร 0-2739-5910 เลขประจำคัวผู้เสียภาษีอากร 1234567890123 |                                                                       |                        |            |              |             |                      |              |             |                     |         |                      |  |  |
|                        |                                                                              |                                                                       |                        |            | ไบเ          | สรีจร้      | ับเงิน               |              |             |                     |         |                      |  |  |
| <b>ទ</b> អ័តត្តូក៖     | หนี้ ก-000<br>ส                                                              | )2                                                                    |                        |            |              | ເລຈາ        | ประจำตัวผู้เสีย<br>เ | กาษี 12      | 345678      | 890123 สาจ          | ขา      | สำนักงานใหญ่         |  |  |
| ชื่อลูกหน<br>ส่วน      | ∂ กรุงเท<br>₀₀/и.                                                            | าพผลิตเหล็ก จ่<br>แน่น อ.พ.นอร์เ                                      | ากัด (มหาชน)<br>เริ่ม  |            |              | ເລຍາ        | i RV630              | 7-00002      | 2           |                     |         |                      |  |  |
| าเอยู                  | 83/11<br>ต.ลำไ                                                               | กมูจ ถ.ศกล เอ<br>เทร อ.วังน้อย                                        | ารน<br>จ.พระนครศรีอยระ | UT 54000   |              | 1221        | 29/07/               | 2363         |             |                     |         |                      |  |  |
|                        | โทร.                                                                         | 035-271-98                                                            | 0,035 โทรสาร           | 035-271-5  | 56           |             |                      |              |             |                     |         |                      |  |  |
| ได้รับชาะ              | ระเงินดังราย                                                                 | มการต่อไปนี้                                                          |                        |            |              |             |                      |              |             |                     |         |                      |  |  |
| ลำดับที่               | เลขที่ใ                                                                      | บส่งของ                                                               | วันที่ใบส่งของ         | 18         | เขที่ใบวางร่ | ມີຄ         | จำนวร                | แงิน         |             | ยอดคงค้             | 'na     | ยอดรับข่าระ          |  |  |
| 1                      | INV00001                                                                     | 15                                                                    | 29/07/2563             |            |              |             | 3                    | 2,100.0      | 0           | 32,1                | 100.00  | 32,100.00            |  |  |
|                        |                                                                              |                                                                       |                        |            |              |             |                      |              |             |                     |         |                      |  |  |
|                        |                                                                              |                                                                       |                        |            |              |             |                      |              |             |                     |         |                      |  |  |
|                        |                                                                              |                                                                       |                        |            |              |             |                      |              |             |                     |         |                      |  |  |
|                        |                                                                              |                                                                       |                        |            |              |             |                      |              |             |                     |         |                      |  |  |
|                        |                                                                              |                                                                       |                        |            |              |             |                      |              |             |                     |         |                      |  |  |
|                        |                                                                              |                                                                       |                        |            |              |             |                      |              |             |                     |         |                      |  |  |
|                        |                                                                              |                                                                       |                        |            |              |             |                      |              |             |                     |         |                      |  |  |
| หมายเหต                | 1                                                                            |                                                                       |                        |            | ค่           | าใช้ง่ายอื่ | นๆ 100.00            |              | รวมเ        | งิน                 |         | 32,100.00            |  |  |
|                        | •                                                                            |                                                                       |                        |            | 51           | ายได้อื่น   | 400.00               |              | ภาษีเ       | <b>งูลก่าเพ</b> ิ่ม |         | ,                    |  |  |
|                        | 1 รายการ                                                                     | ā                                                                     | (สาม                   | หมื่นสองพั | นหนึ่งร้อยบ  | าทถ้วน )    |                      |              | จำนว        | เนเงินทั้งสิ้น      |         | 32,100.00            |  |  |
| รวม                    |                                                                              |                                                                       |                        |            |              |             |                      |              |             |                     |         | จำนวนเงิน            |  |  |
| รวม<br>ชำระโดย         |                                                                              |                                                                       | ธนาคาร                 |            | 1            | สาขา        | 184                  | ที่เช็ค/บัสุ | บชี         | องวันทั             | ที      | อำนวนเงิน            |  |  |

## 8.เลือก Tool>Save As Report เพื่อทำการบันทึกฟอร์มที่ Design

| I Report Tool View Window Help          I Report Tool View Window Help         I Report Tool View Window Help         I Report Tool View Window Help         I Report Tool View Window Help         I Report Tool View Window Help         I Report Tool View Window Help         I Report Tool View Window Help         I Report Tool View Window Help         I Report Tool View Window Help         I Report Tool View Help         I Report Tool View Help         <                                                                                                    | 200m 100% 💌                                                    |  |  |  |  |  |  |  |  |  |  |  |  |
|----------------------------------------------------------------------------------------------------|----------------------------------------------------------------|--|--|--|--|--|--|--|--|--|--|--|--|
| Sort         Sort         Image: Constraint of the second second | Zoom: 100% 💌                                                   |  |  |  |  |  |  |  |  |  |  |  |  |
| Filter<br>Save As<br>BEM Save As Report<br>Save Report<br>Save Report<br>Uริษัท ตัวอย่าง จำกัด                                                                                                    | หน้า 1 / 1                                                     |  |  |  |  |  |  |  |  |  |  |  |  |
| Save As         สาขาที่ออกใบกำกับภาษี : สำนักงานใหญ่           Save As Report         บริษัท ตัวอย่าง จำกัด                                                                                                    | หน้า 1 / 1                                                     |  |  |  |  |  |  |  |  |  |  |  |  |
| Save As Report บริษัท ตัวอย่าง จำกัด                                                                                                    |                                                                |  |  |  |  |  |  |  |  |  |  |  |  |
| Save Report DJBIN VIJUDIN VIIIV                                                                                                    |                                                                |  |  |  |  |  |  |  |  |  |  |  |  |
|                                                                                                    |                                                                |  |  |  |  |  |  |  |  |  |  |  |  |
| Manage Report เค่าแหง 75 ถ.รามคำแหง แขวงหัวหมาก เขตบางกะปิ กรุงเทพฯ 10240                                                                                                    |                                                                |  |  |  |  |  |  |  |  |  |  |  |  |
| Save As Excel 00 โทรสาร 0-2739-5910 เลขประจำตัวผู้เสียภาษิอากร 1234567890123                                                                                                    | 00 โทรสาร 0-2739-5910 เลขประจำตัวผู้เสียภาษีอากร 1234567890123 |  |  |  |  |  |  |  |  |  |  |  |  |
| Excel g d a a                                                                                                    | 1                                                              |  |  |  |  |  |  |  |  |  |  |  |  |
| โบเสีรจรบเงน                                                                                                    | เบเสรจรบเงน                                                    |  |  |  |  |  |  |  |  |  |  |  |  |
| รหัสฐ Import ! โลงประจำตัวผู้เสียภาษี 1234567890123 สาขา สำนักงานใหล                                                                                                    | ญ่]                                                            |  |  |  |  |  |  |  |  |  |  |  |  |
| ชื่อลา Font                                                                                                    |                                                                |  |  |  |  |  |  |  |  |  |  |  |  |
| ที่อย่ วันที่ 29/07/2563                                                                                                    |                                                                |  |  |  |  |  |  |  |  |  |  |  |  |
| Design                                                                                                    |                                                                |  |  |  |  |  |  |  |  |  |  |  |  |
| Select Column                                                                                                    |                                                                |  |  |  |  |  |  |  |  |  |  |  |  |
| Hide Report Header                                                                                                    |                                                                |  |  |  |  |  |  |  |  |  |  |  |  |
| ได้รับ<br>Calculator                                                                                                    |                                                                |  |  |  |  |  |  |  |  |  |  |  |  |
| ลำดับท เลขทเบสงของ วนทเบสงของ เลขที่ใบวางบิล จำนวนเงิน ยอดคงค้าง ยอดรั                                                                                                    | รับข่าระ                                                       |  |  |  |  |  |  |  |  |  |  |  |  |
| 1 INV000015 29/07/2563 32,100.00 32,100.00                                                                                                    | 32,100.00                                                      |  |  |  |  |  |  |  |  |  |  |  |  |
|                                                                                                    |                                                                |  |  |  |  |  |  |  |  |  |  |  |  |

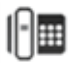

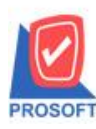

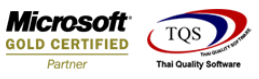

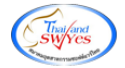

9.เลือก Library ที่ต้องการเก็บฟอร์ม แล้วใส่ชื่อฟอร์มในช่อง Report name เสร็จแล้ว Click OK

| Save Report                                             | x                                                                                                |
|---------------------------------------------------------|--------------------------------------------------------------------------------------------------|
| 1. Path<br>C:\Program Files (x86)\Prosoft\WINSpeed\User | _report\                                                                                         |
| 2. Teport.pbl                                           | <ul> <li>☐ dr_jcjoborderdm_form_new</li> <li>☐ dr_so_saleorder_tax_new</li> <li>☐ new</li> </ul> |
| Create New Library                                      | Report name                                                                                      |
| Path                                                    | dr_arrece_wht_tax_new                                                                            |
| Name 4                                                  | II.                                                                                              |
| <br>I Close                                             |                                                                                                  |

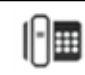